# 项目八 供料系统的搭建与调试 8.1VS认识

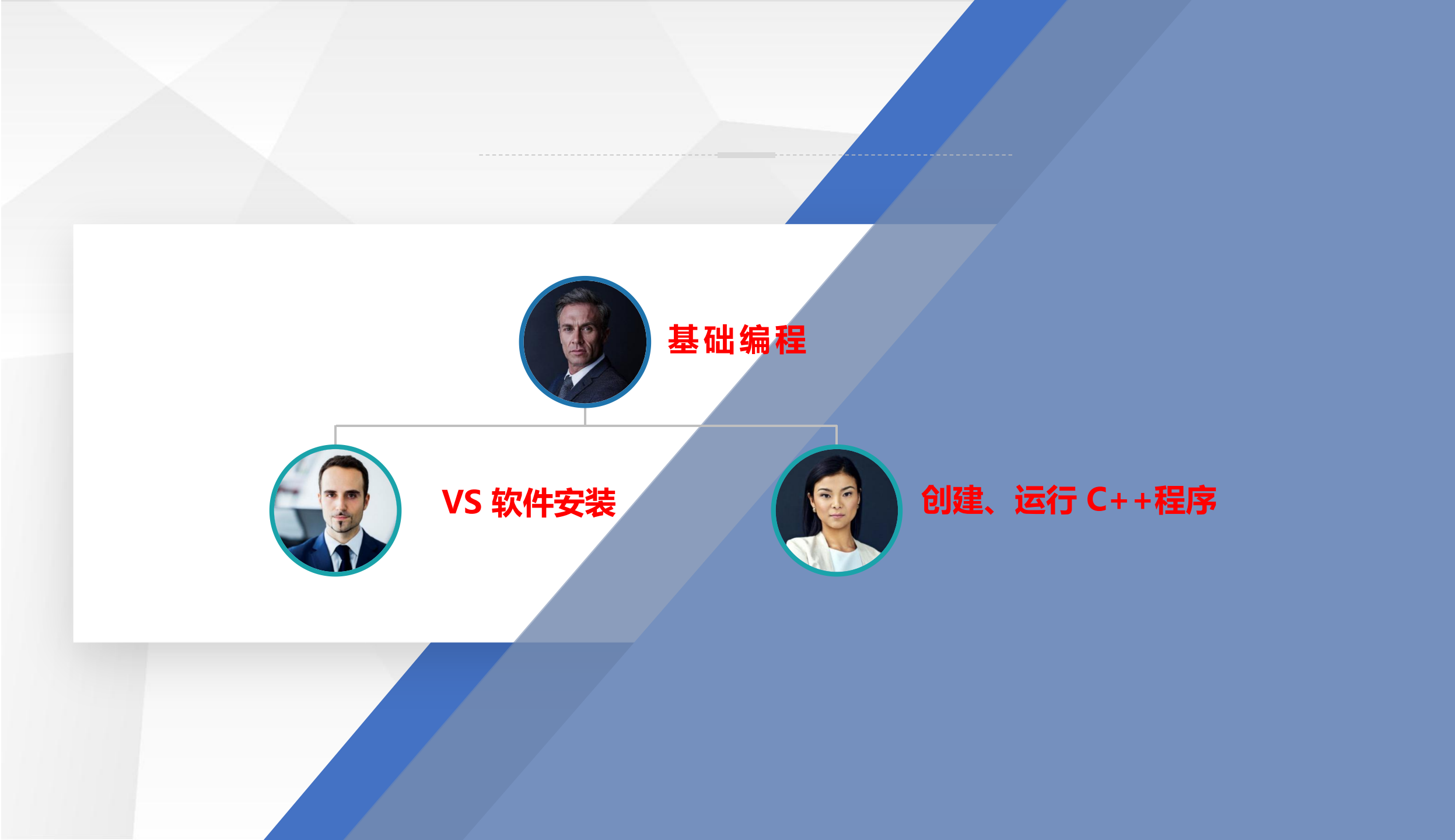

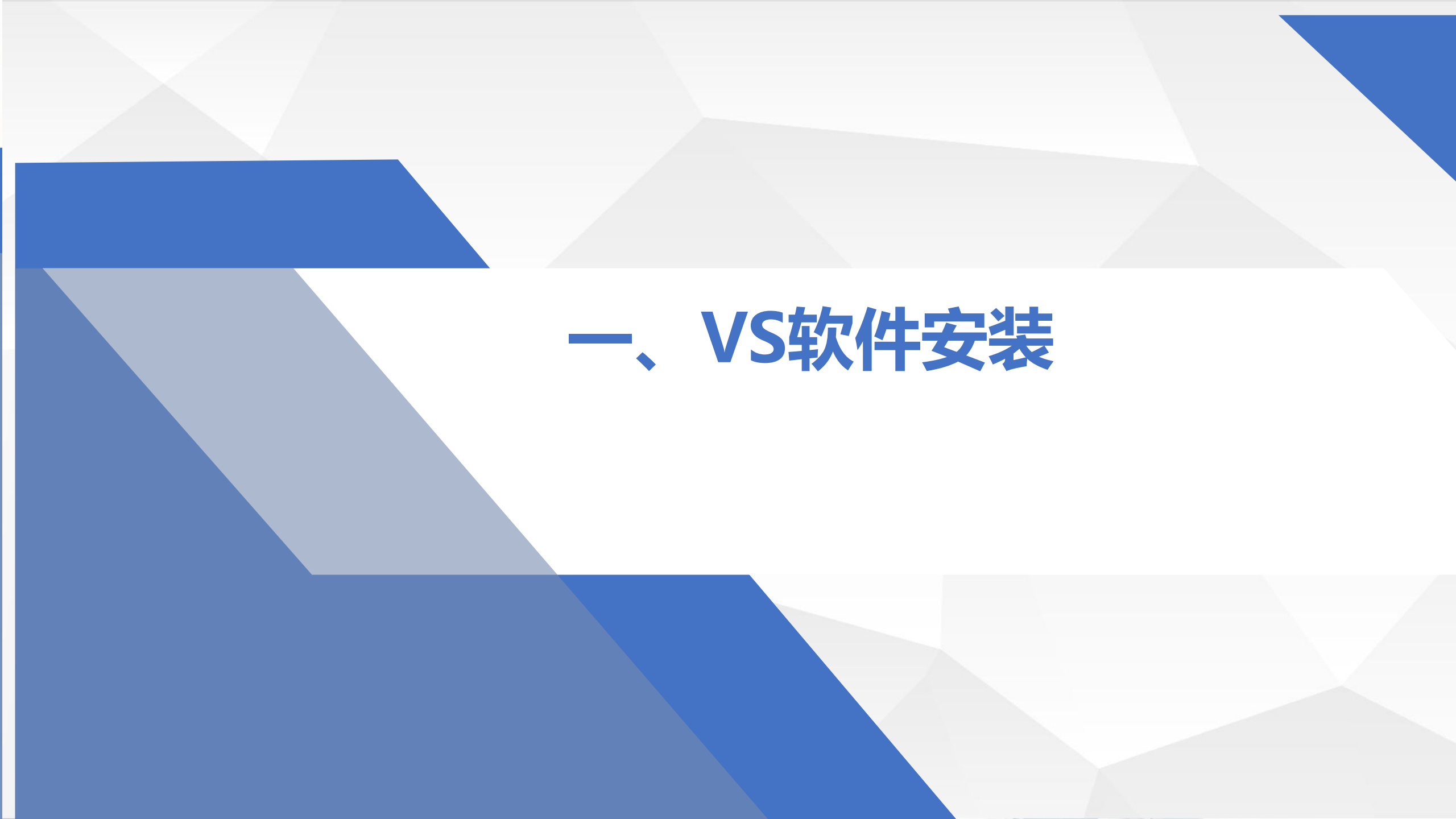

## 一、VS软件安装

### 在官网下载社区版本的 VS2019:

<u>https://visualstudio.microsoft.com/zhhans/?rr=https://www.microsoft.com/zh-cn/</u>。 需要联网下载安装。

| <mark>S下载界</mark> | Visual Studio         Visual Studio         Visual Studio <td< th=""><th>Visual Studio Code ○ Visual Studio Code ○ (1) (1) (1) (1) (1) (1) (1) (1) (1) (1)</th><th>Visual Studio for         ● ● ● ● ● ● ● ● ● ● ● ● ● ● ● ● ● ● ●</th><th>r Mac<br/>whog: Doloni<br/>Perimetree<br/>en;<br/>en; Collections.G<br/>soft.Extensions<br/>onsoft.Json;<br/>maryUsing: Polici<br/>GrantHotel368.Pu<br/>class PositiveP<br/>D Web 应用</th></td<> | Visual Studio Code ○ Visual Studio Code ○ (1) (1) (1) (1) (1) (1) (1) (1) (1) (1) | Visual Studio for         ● ● ● ● ● ● ● ● ● ● ● ● ● ● ● ● ● ● ● | r Mac<br>whog: Doloni<br>Perimetree<br>en;<br>en; Collections.G<br>soft.Extensions<br>onsoft.Json;<br>maryUsing: Polici<br>GrantHotel368.Pu<br>class PositiveP<br>D Web 应用 |
|-------------------|----------------------------------------------------------------------------------------------------|-----------------------------------------------------------------------------------|-----------------------------------------------------------------|----------------------------------------------------------------------------------------------------|
|                   | Community 2019 单<br>Professional 2019 单<br>Enterprise 2019 单<br>开发人员服务                                                                                                    | 了解更多〉                                                                             | 了解更多〉                                                           |                                                                                                    |

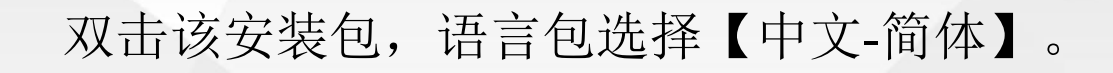

一、VS软件安装

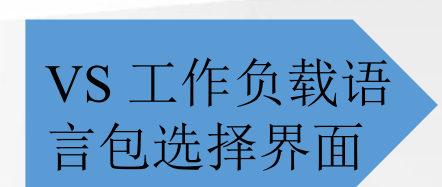

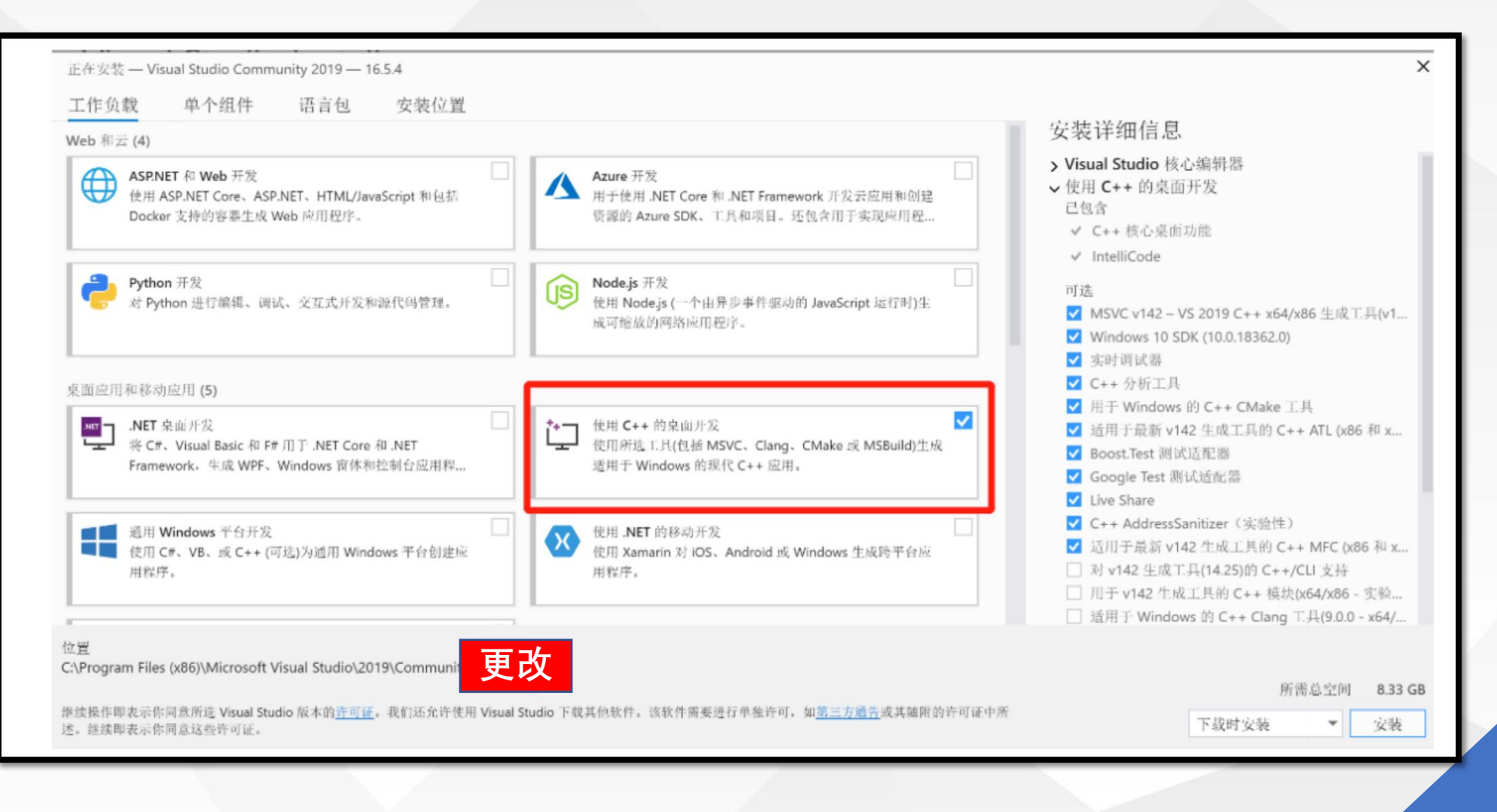

### 点击【...】更改软件的安装目录,新建一个【VS2019Pro】的文件夹。安装过程中不要断网!

一、VS软件安装

VS 安装界面

|                                          |          | & - D                                                                  |
|------------------------------------------|----------|------------------------------------------------------------------------|
| Visual Studio Installer                  |          |                                                                        |
| 己安装 可用                                   |          |                                                                        |
| Visual Studio Community 2019             | 質徑       | 开发人员新闻                                                                 |
| 正在下载井验证: 209 MB/2.08 GB<br>9%            | (4 MB/秒) | Finding build bottlenecks with C++ Build<br>Insights                   |
| 正在安装: 包40/355<br>3% Microsoft ServiceHub |          | C++ Build Insights offers more than one way to.<br>2020年4月24日星期近       |
| ✓ 安装后启动                                  |          | GSL 3.0.0 Release (C++)                                                |
| 发行说明                                     |          | Version 3.0.0 of Microsoft's implementation of<br>2020年4月24日呈明五        |
|                                          |          | Blazor WebAssembly 3.2.0 Preview 4 release<br>now available            |
|                                          |          | A new preview update of Blazor WebAssembly is<br>2020年4月24日星期五         |
|                                          |          | 查看更多联机                                                                 |
|                                          |          |                                                                        |
|                                          |          | 需要帮助? 请参阅 <u>Microsoft 开发者社区</u> 戒通过<br><u>Visual Studio 支持</u> 与我们联系。 |
|                                          |          | 安装程序版本 2.5.2061.411                                                    |

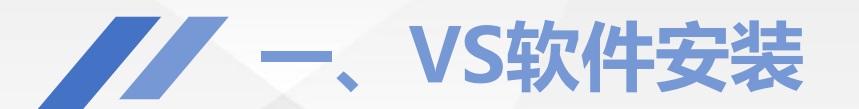

VS 安装成功

### 安装完成后,重启电脑后,即可创建桌面快捷方式。

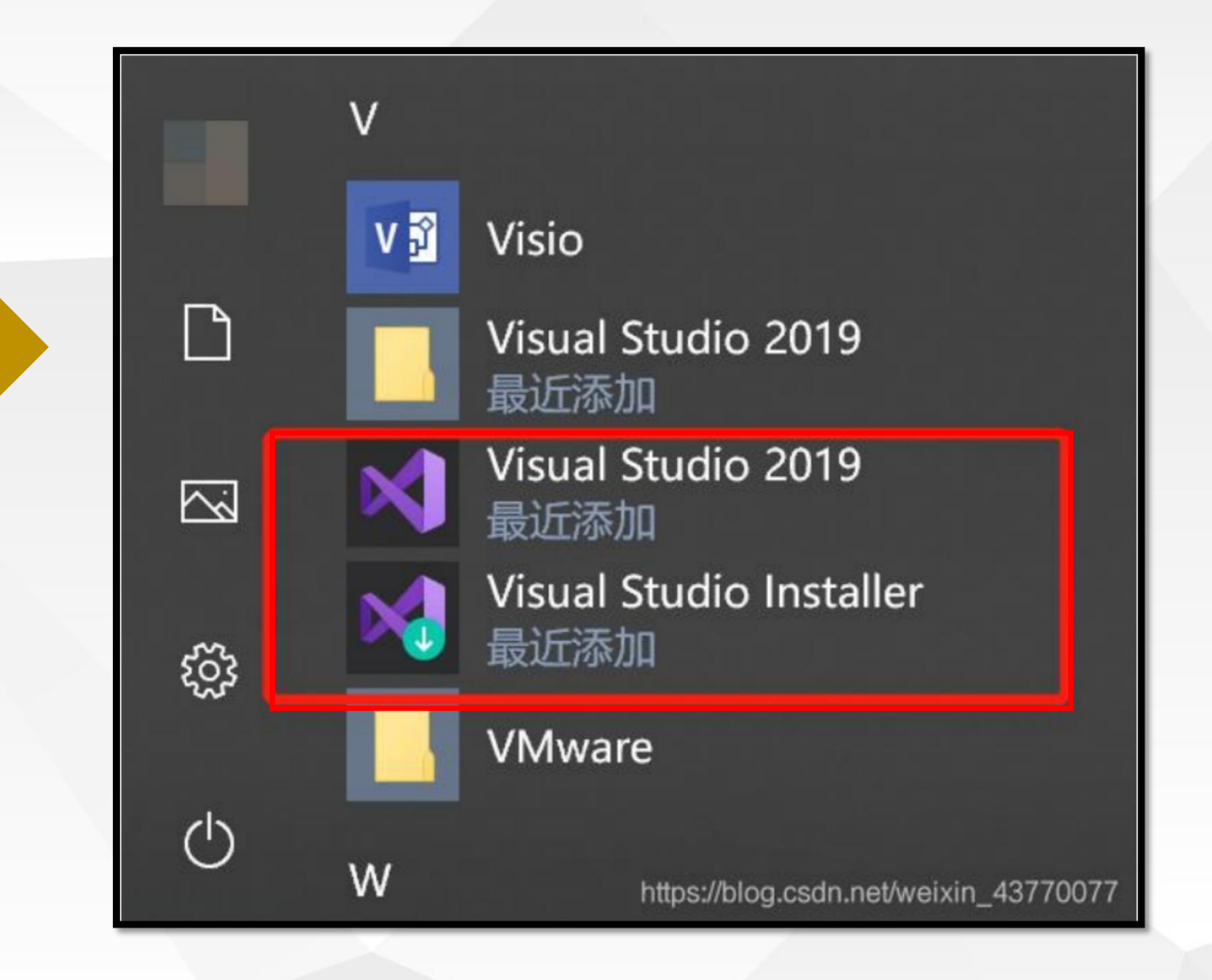

# 二、创建、运行C++程序

# 1. Hello World

о

第一个示例是经典的 HelloWorld 程序, 该程序运行时, 可以在屏幕上输出

```
#include <stdio. h>
                         //预处理指令
                         //主函数
int main()
                         //主函数体开始
puts("Hello World! ");
                  //声明部分+执行部分
return 0;
                         //主函数体结束
```

"Hello World!"

# 1, Hello World

# main()函数的基本结构如下: 1 int nain() 2 { 3 }

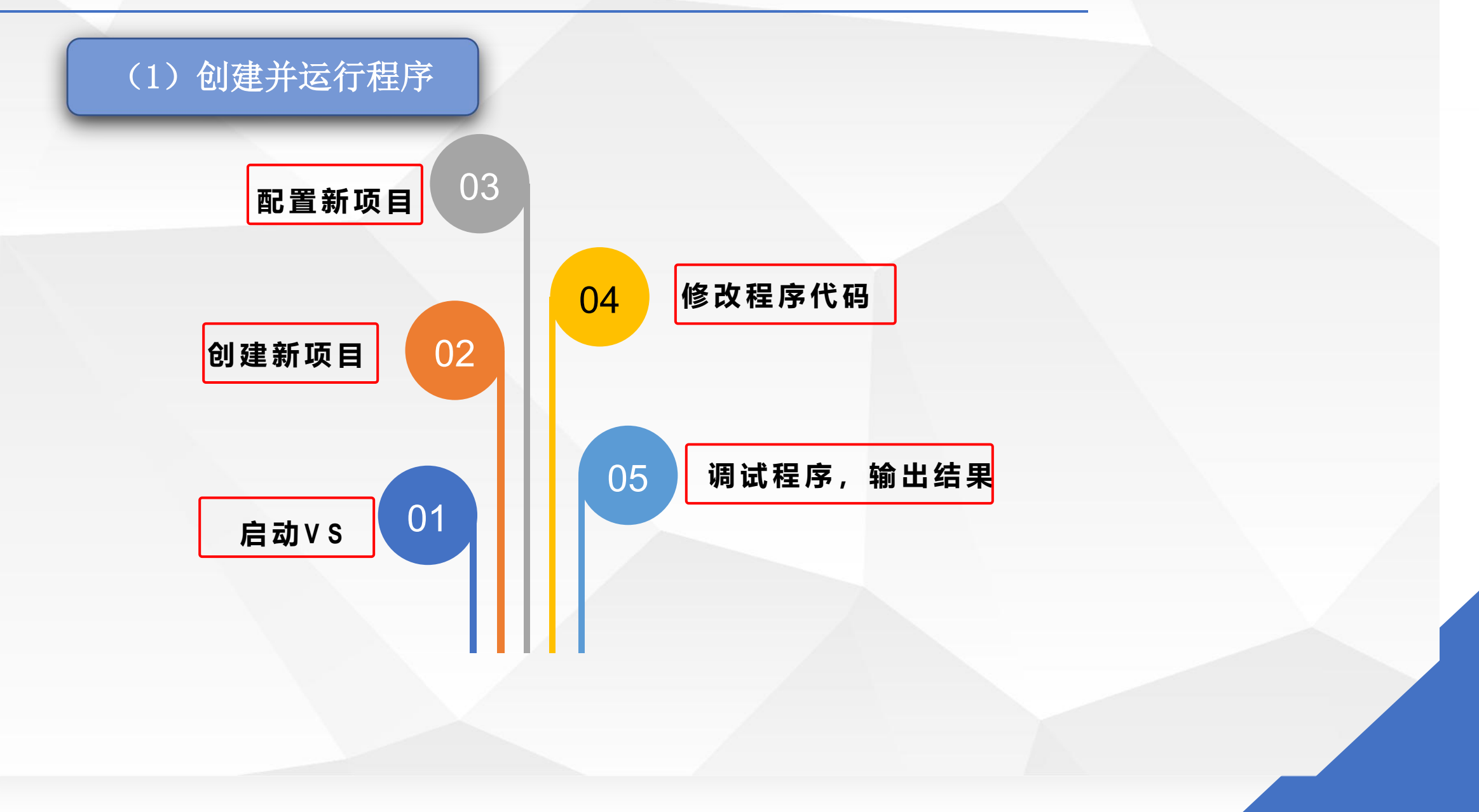

### (1) 创建并运行程序

### Visual Studio 2019

打开最近使用的内容(R)

使用 Visual Studio 时,你打开的任何项目、文件夹或文件都将显示在此处供你快速访问。 可固定任何频繁打开的对象,使其始终位于列表顶部。 

# 01 启动VS

⑦ 打开项目或解决方案(P) 打开本地 Visual Studio 项目或.sln 文件

从 GitHub 或 Azure DevOps 等联机存储库获取

▶ 克隆存储库(C)

代码

开始使用

打开本地文件夹(F) 导航和蝙蝠任何文件夹中的代码

\* 创建新项目(N) 选择具有代码基架的项目模板以开始

继续但无需代码(W) →

### (1) 创建并运行程序

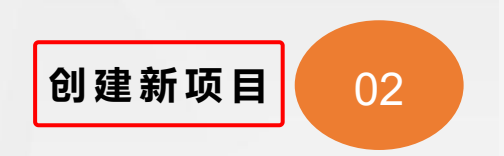

### 创建新项目

II MFC 应用

最近使用的项目模板(R)

C++

搜索模板(Alt+S)(S)

| 所有语言       | 吉(L)            |                        | 所有平台(        | P)          | •       | 所有项目类型(T) |   |
|------------|-----------------|------------------------|--------------|-------------|---------|-----------|---|
| Z.         | 空项目<br>使用 C+    | + for Window           | vs 从头开始操     | 作。不提供基      | 础文件。    |           |   |
|            | L++             | windows                | 控制哲          |             |         |           | _ |
| <b>5</b> 1 | 控制台应<br>在 Wind  | 2用<br>lows 终端运行        | 代码。默认打印      | ወ "Hello Wo | orld",  |           |   |
|            | C++             | Windows                | 控制台          |             |         |           |   |
|            | CMake<br>生成不依   | 项目<br>s數于.sln 或、       | vcxproj 文件的  | )新式跨平台(     | C++ 应用。 | 8         |   |
|            | C++             | Windows                | Linux B      | 謝台          |         |           |   |
| ****       | Window<br>使用向易  | vs 桌面向导<br>自行创建 Wir    | idows 应用。    |             |         |           |   |
|            | C++             | Windows                | 重面 控         | 則台 库        |         |           |   |
| 6          | Window<br>具有在 V | vs 桌面应用程<br>Vindows 上运 | 序<br>行的图形用户! | 界面的应用程      | 序的项目,   |           |   |
|            | C++             | Windows                | 虞面           |             |         |           |   |
| 19 A.A.    |                 |                        |              |             |         |           |   |
|            |                 |                        |              |             | 1       |           |   |

p.

上一步(B) 下一步(N)

### (1) 创建并运行程序

### 配置新项目

|          | 控制台应用 C++ Windows 建制度<br>项目石和(N)     |
|----------|--------------------------------------|
|          | Rellowork                            |
|          | (2篇(1)                               |
| 配置新项目 03 | C/Users/127/Desktop/                 |
|          | 解决方面名称(M) 0                          |
|          |                                      |
| 配置新项目 03 | C/(Users\12月\Desktop\<br>新闻力賞若称(M) ① |

✓ 將解決方數和項目放在同一目景中(D)

•

上一步(B) 创建(C)

### (1) 创建并运行程序

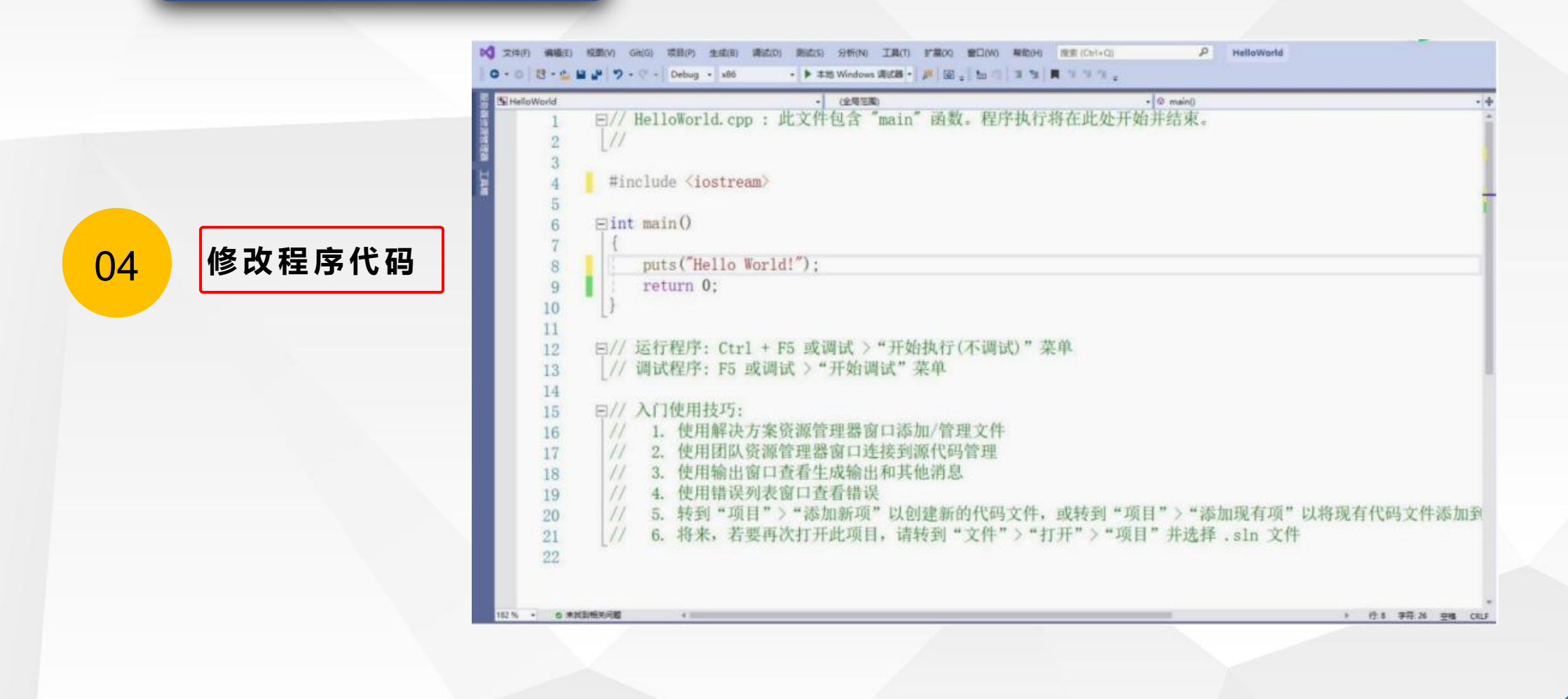

(1) 创建并运行程序

# > Hello World!

请按任意键继续...

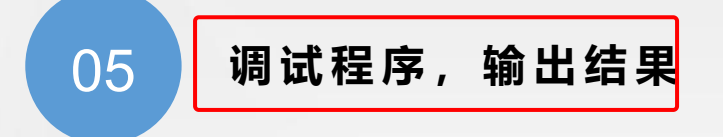

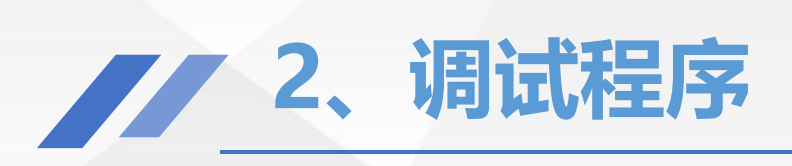

### 1、定位调试断点

| HelloWorld | ・ (全局活動) ・ @ main() ・                                   |
|------------|---------------------------------------------------------|
| 1          | E// HelloWorld.cpp: 此文件包含 "main" 函数。程序执行将在此处开始并结束。      |
| 2          | //                                                      |
| 3          |                                                         |
| 4          | #include <iostream></iostream>                          |
| 5          |                                                         |
| 6          | Eint main()                                             |
| 7          |                                                         |
| 8          | puts("Hello World!");                                   |
| 9          | return 0;                                               |
| 10         |                                                         |
| 11         |                                                         |
| 12         | □//运行程序: Ctrl + F5 或调试 > "开始执行(不调试)"菜单                  |
| 13         | _// 调试程序: F5 或调试 > "开始调试" 菜单                            |
| 14         |                                                         |
| 15         | 巨//入门使用技巧:                                              |
| 16         | // 1. 使用解决方案资源管理器窗口添加/管理文件                              |
| 17         | // 2. 使用团队资源管理器窗口连接到源代码管理                               |
| 18         | // 3. 使用输出窗口查看生成输出和其他消息                                 |
| 19         | // 4. 使用错误列表窗口查看错误                                      |
| 20         | // 5. 转到"项目">"添加新项"以创建新的代码文件,或转到"项目">"添加现有项"以将现有代码文件添加到 |
| 21         | [// 6. 将来, 若要再次打开此项目, 请转到"文件"》"打开"》"项目"并选择 .sln 文件      |
| 22         |                                                         |
|            |                                                         |

# 2、调试程序

2、调试程序

| HelloWorld | (全局空間)     ・ (全局空間)     ・ (会局空間)     ・ (会局空間)     ・ (会局管間)     ・ (会局管間)     ・ (会局管間)     ・ (会局管間)     ・ (会局管間)     ・ (会局管間)     ・ (会局管間)     ・ (会局管間)     ・ (会局管間)     ・ (会局管間)     ・ (会局管間)     ・ (会局管間)     ・ (会局管間)     ・ (会局管間)     ・ (会局管間)     ・ (会局管間)     ・ (会局管間)     ・ (会局管間)     ・ (会局管間)     ・ (会局管間)     ・ (会局管間)             |
|------------|----------------------------------------------------------------------------------------------------|
| 1          | □// HelloWorld.cpp: 此文件包含 "main" 函数。程序执行将在此处开始并结束。                                                                                                    |
| 2          | _//                                                                                                    |
| 3          |                                                                                                    |
| 4          | #include <iostream></iostream>                                                                                                    |
| 5          |                                                                                                    |
| 6          | Eint main O                                                                                                    |
| 7          | A CONTRACTOR OF A CONTRACTOR OF A CONTRACTOR O |
| 8          | puts(Hello World!);                                                                                                    |
| 9          | return 0;                                                                                                    |
| 10         |                                                                                                    |
| 11         | □// 运续程序, 0+-1 + pp 武调注 \ 4 工场持续// T 调注) " 发放                                                                                                    |
| 12         | □// 运行程序: UTFI + F3 以调讯 / 开始执行(个调讯/ 米平                                                                                                    |
| 13         | [// 间试程序: 15 或间试 / 开始间试 米平                                                                                                    |
| 14         | 四// 入口使用封压,                                                                                                    |
| 15         | 1// 1 使田解决方案资源等理界窗口法加/管理文件                                                                                                    |
| 17         | // 9 使田团队资源管理墨窗口连接到源代码管理                                                                                                    |
| 18         | // 3 使用输出窗口查看生成输出和其他消息                                                                                                    |
| 19         | // 4. 使用错误列表窗口查看错误                                                                                                    |
| 20         | // 5. 转到"项目">"添加新项"以创建新的代码文件,或转到"项目">"添加现有项"以将现有代码文件添加到                                                                                                    |
| 21         | // 6. 将来,若要再次打开此项目, 请转到"文件">"打开">"项目"并选择, sln 文件                                                                                                    |
| 22         |                                                                                                    |
|            |                                                                                                    |

C++中的代码注释不会改变程序的执行,通过注释可以使代码变得更加有条理。

3、注释

\*多行注释举例说明\* \*在结束符出现前 \* \*所有信息都不会参与编译 \* \*\*\*\*\*\*\* #include "stdio.h" void main() //单行注释 printf("Hello C!"); //语句后面的单行注释 //printf("本语句不会执行");